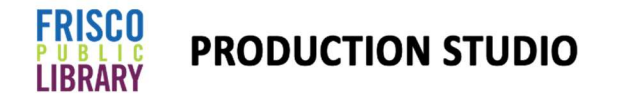

## Beginner Podcasting/Recording: Using the Windows Sound Recorder App

What is an interface? An audio interface is a device that connects your computer to musical instruments, microphones, and other audio equipment allowing you to record, play, and process sound with your computer.

## 1. Connect the Focusrite interface from the Podcast kit to the computer.

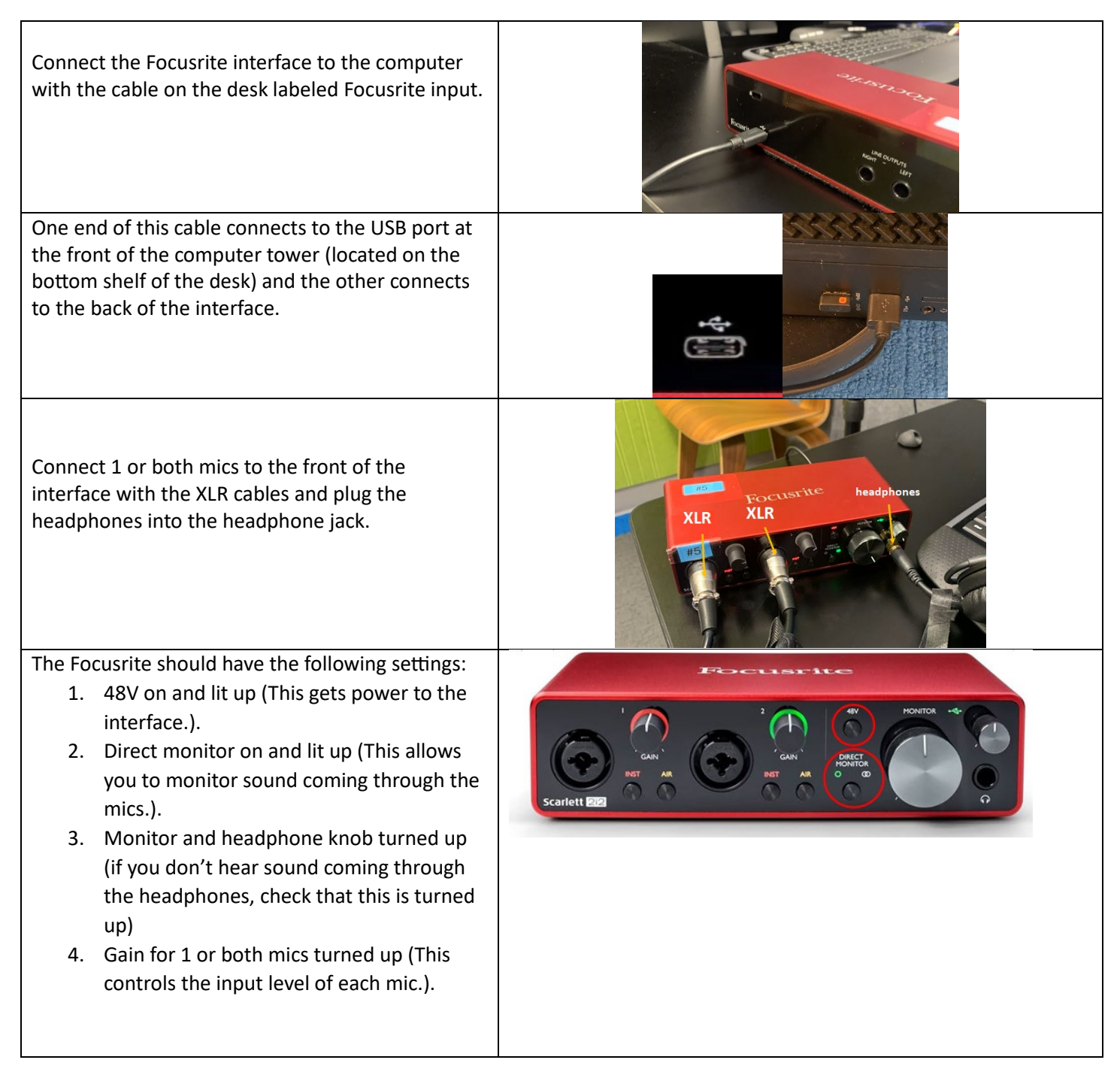

Put on the headphones and make sure that you hear sound coming through the mics.

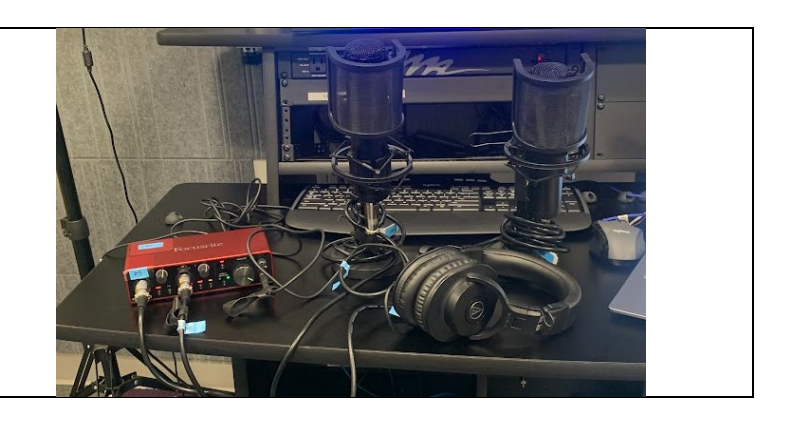

## 2. Open the sound recording app and adjust the settings

| Use the search bar to find and open the sound recorder         | ← 🔼 Apps Documents Web Settings Folders Photos 🕨 … 💋 |                       |                                                        |  |
|----------------------------------------------------------------|------------------------------------------------------|-----------------------|--------------------------------------------------------|--|
| ann                                                            | Best match                                           |                       |                                                        |  |
| opp.                                                           | Sound Recorde                                        |                       |                                                        |  |
|                                                                | Apps                                                 |                       | Sound Recorder                                         |  |
|                                                                | 🔛 Control Panel                                      | >                     | Арр                                                    |  |
|                                                                | Settings                                             | ionr )                | ⑦ Open 分 Pin to Start                                  |  |
|                                                                | Change system                                        | ounds >               | ☆ Pin to taskbar                                       |  |
|                                                                | 40 Manage input s                                    | und devices >         | App settings<br>\$\sqrt{\frac{1}{2}}\$ Rate and review |  |
|                                                                | Themes and rel                                       | ed settings >         | @ Share                                                |  |
|                                                                | Search the web                                       |                       | ④ Uninstall                                            |  |
|                                                                | Q soundboard                                         | >                     |                                                        |  |
|                                                                | Soundtrap                                            | >                     |                                                        |  |
|                                                                |                                                      |                       |                                                        |  |
| <ul> <li>Click on the menu with the mic icon on the</li> </ul> | Start                                                | Start recording       |                                                        |  |
| bottom left of the page.                                       | to cr                                                | to create files       |                                                        |  |
| <ul> <li>Check that the Analogue 1+2 (Focusrite USB</li> </ul> |                                                      |                       |                                                        |  |
| audio) is set as the mic input                                 |                                                      |                       |                                                        |  |
|                                                                |                                                      |                       |                                                        |  |
|                                                                | Analogue 1 + 2 (I                                    | ocusrite USB Audio) ( | Default)                                               |  |
|                                                                | System Input (RØ                                     | DE Connect)           |                                                        |  |
|                                                                | Chat Input (RØDE UNIFY)                              |                       |                                                        |  |
|                                                                | Stream Input (RØ                                     | DE UNIFY)             |                                                        |  |
|                                                                | Virtual Input (RØ                                    | E Connect)            |                                                        |  |
|                                                                | Stream Input (RØ                                     | DE Connect)           |                                                        |  |
|                                                                | 够 Change defa                                        | It in Settings        |                                                        |  |
|                                                                | Q Analogue 1                                         | + 2 (Focu ~           |                                                        |  |
|                                                                |                                                      |                       |                                                        |  |
| Choose your audio file type and audio quality levels from      |                                                      |                       | 64                                                     |  |
| the settings menu in the top left corner.                      |                                                      |                       |                                                        |  |
|                                                                |                                                      | CD D                  |                                                        |  |
|                                                                | 00:00.00                                             | ED Re                 | ename                                                  |  |
|                                                                | I                                                    | P= St                 | now in folder                                          |  |
|                                                                |                                                      |                       |                                                        |  |
|                                                                |                                                      | ⑪ D                   | elete                                                  |  |
|                                                                |                                                      |                       |                                                        |  |
|                                                                |                                                      | têr Se                | ettings                                                |  |
|                                                                |                                                      |                       |                                                        |  |

| <ul> <li>If you are going to edit your files using another</li> </ul>                                                                                                    | Recording                                |            |  |
|----------------------------------------------------------------------------------------------------|------------------------------------------|------------|--|
| music editing software like Audacity or Garage                                                                                                    | C Recording format                       | ^          |  |
| Band, then WAV files or MP3 are a good choice.                                                                                                    | AAC (default)                            | $\bigcirc$ |  |
| • The higher the Audio quality, the more space the                                                                                                    | MP3                                      | $\bigcirc$ |  |
| file takes up.                                                                                                    | WMA                                      | $\bigcirc$ |  |
|                                                                                                    | FLAC (lossless)                          | $\bigcirc$ |  |
|                                                                                                    | WAV (lossless)                           | 0          |  |
|                                                                                                    | ゆ》 Audio quality                         | ~          |  |
|                                                                                                    | Auto                                     | 0          |  |
|                                                                                                    | Best (highest quality, larger file size) | $\bigcirc$ |  |
|                                                                                                    | High (recommended)                       | $\bigcirc$ |  |
|                                                                                                    | Medium (smallest file size)              | $\bigcirc$ |  |
| <ul> <li>Press the record button to start a test track.</li> <li>Press the stop button or escape to stop recording.</li> <li>Play the track back to make sure that everything is recording correctly.</li> </ul> | µu¶¢andradne                             |            |  |
|                                                                                                    | 00:00:01.80                              |            |  |

## 3. Export your audio

| To save your audio to a flash drive, click on the menu in<br>the top-right corner, then select "show in folder". Drag<br>the audio files onto your flash drive.                                    | - □ ×             |
|----------------------------------------------------------------------------------------------------|-------------------|
| To email your files to yourself or others, press the share button in the top-left corner.                                                                                                    | 00:03.96 00:04.23 |
| If you downloaded your audio as a .wav file, you should<br>be able to edit it from most sound editing software.<br>Check out the intermediate podcasting guide for more<br>information on editing. |                   |